TO: EPSON 愛用者 FROM: EPSON 客服中心 主題敘述: 雷射印表機 Epson AcuLaser C9200N 已加裝雙面列印單元要如何設定

※以作業系統 Windows 7 為例

步驟1、點選左下角「視窗」,點選「裝置和印表機」。

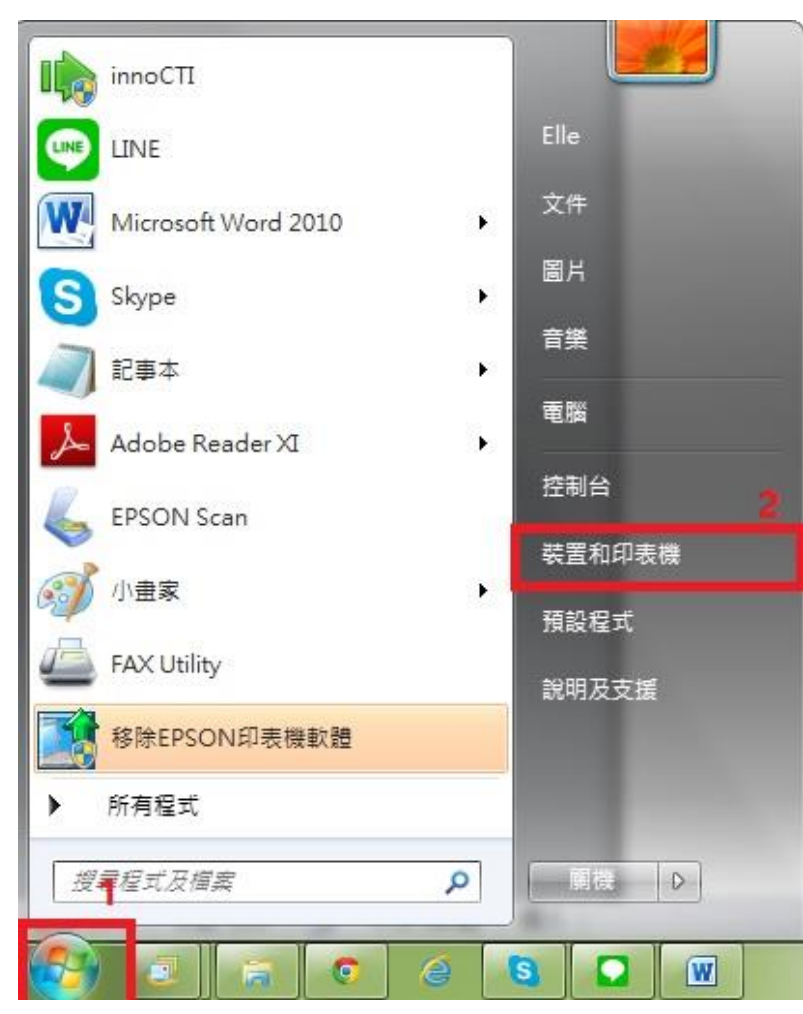

步驟 2、選擇「AL-C9200」印表機,按滑鼠右鍵,選擇「印表機內容」。

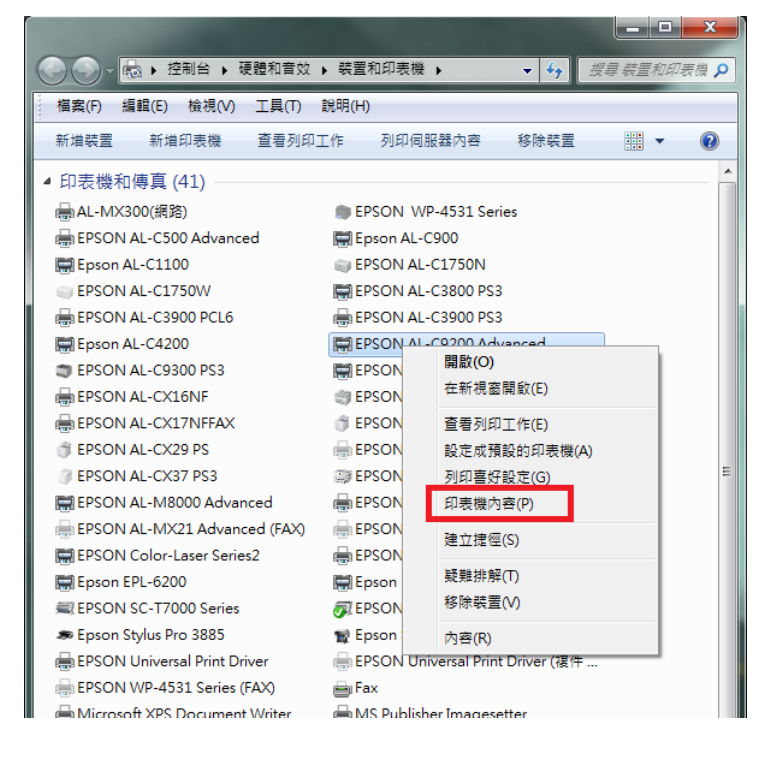

## 步驟3、點選「選購品設定」。

| 🚓 EPSON AL-C9200 Advanced | 内容                    |
|---------------------------|-----------------------|
| 一般共用 連接埠 進階               | · 色彩管理 安全性 選購品設定 字型替換 |
| EPSON AL-CS               | 200 Advanced          |
| 位置(L):                    |                       |
| 註解(C):                    |                       |
|                           |                       |
|                           |                       |
| 型號(O): EPSON AL-C9        | 200 Advanced          |
| - 功能                      |                       |
| 色彩:是                      | 可使用紙張:                |
| 雙面: 否                     | A4 210 x 297 mm       |
| 裝訂: 否                     | A3 297 x 420 mm       |
| 速度: 26 ppm                | B4 257 x 364 mm       |
| 最大解析度: 600 dpi            | B5 182 x 257 mm 👻     |
|                           |                       |
|                           | 喜好設定(E) 列印測試頁(T)      |
| L                         | <b>確定 取消</b>          |

步驟 4、選擇「設定」。 ※有兩個「設定」鍵,請點選上方「設定」。

| 🚌 EPSON AL-C9200 Advanced 內容              |                                        |
|-------------------------------------------|----------------------------------------|
|                                           | 夺理 安全性 選購品設定 字型替換                      |
| EPSON印表機監控程式3                             |                                        |
| 简易狀態(L)                                   | 顯示關於錯誤的資訊等<br>訊息設定(T)                  |
| 印表機                                       | ]                                      |
| <ul> <li>自動更新選購品設定(P)</li> <li></li></ul> | 設定(N)                                  |
| 已安裝的記憶體                                   |                                        |
| 256MB<br>選購進紙來源<br>未安裝                    |                                        |
| 雙面列印單元<br>2未安裝                            | 使用記錄(1)                                |
| 虚疑 <u>記憶體</u><br>全主列印                     |                                        |
| 登錄(G) 删除(D)                               |                                        |
|                                           |                                        |
| 印表機體動程式                                   |                                        |
| 暫存路徑設定(E)                                 |                                        |
|                                           |                                        |
|                                           |                                        |
|                                           | 確定         取消         套用(A)         說明 |

步驟 5、勾選「雙面列印單元」,按「確定」。

| 🚔 EPSON AL-C9200 Advanced 內容          | 23              |
|---------------------------------------|-----------------|
| · 選購品設定 2                             | 字型替换            |
| 已安裝的記憶體(M) 256 ▼ MB                   |                 |
| 選購的進紙匣(S)<br>下方進紙匣2<br>進紙匣3<br>進紙匣4   |                 |
| □ CF卡(L)<br>□ 虛擬記憶體(R)<br>▼ 雙面列印單元(D) |                 |
|                                       | l l             |
|                                       |                 |
| 確定取消                                  | (▲) 第月(▲) 第月(▲) |

步驟6、回到選購品設定視窗後,確認雙面列印單元顯示已安裝,按「確定」。

| 🚑 EPSON AL-C9200 Advanced 內容                               | <b>— X</b>    |
|------------------------------------------------------------|---------------|
| 一般 共用 連接埠 進階 色彩管理 安全性 選購品設定<br>EPSON印表機監控程式3<br>願示關於錯誤的資訊等 | 字型替换          |
|                                                            |               |
| 日安装<br><u>な短いにはな</u><br>要表列印<br>登録(G) 剛除(D)<br>一印表機驅動程式    |               |
| 暫存路徑設定(L) 確定 取消                                            | (A) <b>說明</b> |

步驟 7、回到裝置和印表機中,選擇「AL-C9200」印表機,按滑鼠右鍵,選擇「列 印喜好設定」。

|                                |                | Contraction of the local division of the local division of the loc |               | x     |
|--------------------------------|----------------|----------------------------------------------------------------------------------------------------|---------------|-------|
| ●●● ● 控制台 ▶ 硬體和音效              | ▶ 裝置和印表機 ▶     | <b>▼ 4</b> 7 搜寻                                                                                                    | ₹ <i>裝置和印</i> | 「表機 🔎 |
| 檔案(F) 編輯(E) 檢視(V) 工具(T)        | 說明(H)          |                                                                                                    |               |       |
| 新増裝置 新増印表機 查看列印]               | E作 列印伺服器       | 內容 移除裝置                                                                                                    | •••           | 0     |
| ▲ 印表機和傳真 (41)                  |                |                                                                                                    |               | ^     |
|                                | EPSON WP-4:    | 531 Series                                                                                                    |               |       |
| 🖶 EPSON AL-C500 Advanced       | 层 Epson AL-C90 | 0                                                                                                    |               |       |
| 🚍 Epson AL-C1100               | EPSON AL-C12   | 750N                                                                                                    |               |       |
| EPSON AL-C1750W                | EPSON AL-C3    | 800 PS3                                                                                                    |               |       |
| 🖶 EPSON AL-C3900 PCL6          | EPSON AL-C3    | 900 PS3                                                                                                    |               |       |
| 開 Epson AL-C4200               | EPSON AL       | 問助(0)                                                                                                    |               |       |
| EPSON AL-C9300 PS3             | EPSON AI       | 開設(O)<br>在新道客問約(F)                                                                                                    |               |       |
| 🖶 EPSON AL-CX16NF              | I EPSON AI     | 12-171170 BB 1993/RX (C)                                                                                                    |               |       |
| 🖶 EPSON AL-CX17NFFAX           | 🏐 EPSON AI     | 查看列印工作(E)                                                                                                    |               |       |
| 🏐 EPSON AL-CX29 PS             | EPSON A        | 設定成預設的印表機(A)                                                                                                    |               |       |
| EPSON AL-CX37 PS3              | 🗊 EPSON AI     | 列印喜好設定(G)                                                                                                    |               | E     |
| 開 EPSON AL-M8000 Advanced      | 🖶 EPSON AI     | 印表機內容(P)                                                                                                    |               |       |
| 🖶 EPSON AL-MX21 Advanced (FAX) | 🖶 EPSON AI     | 建立捷徑(S)                                                                                                    |               |       |
| 层 EPSON Color-Laser Series2    | 🖶 EPSON EF     |                                                                                                    |               |       |
| 開 Epson EPL-6200               | 🚍 Epson EPI    | 秋舟井里00                                                                                                    |               |       |
| EPSON SC-T7000 Series          | 🗊 EPSON SC     | 19际铁直(V)                                                                                                    |               |       |
| 🗢 Epson Stylus Pro 3885        | 😭 Epson Sty    | 內容(R)                                                                                                    |               |       |
| EPSON Universal Print Driver   | EPSON Univer   | sal Print Driver (谊件                                                                                                    |               |       |

步驟8、在「列印喜好設定」中雙面列印功能已可勾選。

| 🚌 EPSON AL-C9200 A  | 🖶 EPSON AL-C9200 Advanced 列印喜好設定               |  |  |
|---------------------|------------------------------------------------|--|--|
| 基本設定 進階版面配          | 21 選購品設定                                       |  |  |
| 列印品質 (③ 自動(         | 0) ◎ 進階(\)                                     |  |  |
|                     |                                                |  |  |
| ● <b>草稿(D)</b> ● 文字 | F(I) 	◎ 圖文整合(M) ─ 網頁(W) ─ 影像(P)                |  |  |
| A4 210 x 297 mm     | 色彩  ⑧ 彩色(C)                                    |  |  |
|                     | 紙張大小(Z) A4 210 x 297 mm 🗸                      |  |  |
|                     | 列印方向 ◎ 直印(R) ◎ 横印(N)                           |  |  |
| $ $ $ $ $ $         | 紙張來源(U) 自動切換進紙                                 |  |  |
|                     | □ 手動進紙(1)                                      |  |  |
| 11 22 33            | 毎貝(2)<br>紙張種類(Y) ● ● ● ● ● ● ● ● ● ● ● ● ● ● ● |  |  |
| 碳粉匣                 |                                                |  |  |
|                     | ■雙面列印(X) 設定雙面列印(3)                             |  |  |
| 洋紅                  | 裝訂位置 ◎ 左(4) ◎ 上(5) ◎ 右(6)                      |  |  |
| 」 重 L               | 列印份數(S) 1 📄 自動分頁(8)                            |  |  |
|                     | 預設值(L)                                         |  |  |
| 洋紅(1)               |                                                |  |  |
| ΞŰ,                 | 線上訂購(I)                                        |  |  |
|                     | 確定         取消         套用(A)         說明         |  |  |

| 基本設定       運踏版面配置       運購(V)         ● 自動(0)       運際(V)         ● 算稿(D)       文字(T)       ● 國文整合(M)       ● 影像(P)         A4 210 x 297 mm       ● 影       ● 影 ● 彩色(C)       ● 服色(B)         ● 算稿(D)       ● 文字(T)       ● 國文整合(M)       ● 照便(W)       ● 影像(P)         A4 210 x 297 mm       ● 影       ● 影 ● 彩色(C)       ● 服色(B)         ● 引印方向       ● 直印(R)       ● 積印(N)       ● 紙張來源(U)       ● 動切換進紙       ● 頁(2)         ● 引印方向       ● 直印(R)       ● 積印(N)       ● 領張       ● ●       ● ●         ● 「」       ● 「」       ● ●       ● ●       ● ●       ● ●       ●       ●       ●       ●       ●       ●       ●       ●       ●       ●       ●       ●       ●       ●       ●       ●       ●       ●       ●       ●       ●       ●       ●       ●       ●       ●       ●       ●       ●       ●       ●       ●       ●       ●       ●       ●       ●       ●       ●       ●       ●       ●       ●       ●       ●       ●       ●       ●       ●       ●       ●       ●       ●       ●       ●       ●       ●                                                                                                          | 🖶 EPSON AL-C9200 Adva                        | inced 列印喜好設定                                              |
|----------------------------------------------------------------------------------------------------|----------------------------------------------|-----------------------------------------------------------|
| 列印品質       自動(0)       進階(V)         ● 草稿(1)       ● 文字(1)       ● 圖文整合(M)       第項(W)       影像(P)         M4 210 x 297 mm       ● 彩色(C)       服色(B)         ● 報告       ● 彩色(C)       服色(B)         ● 新藤(1)       ● 宣印(R)       ● 横印(N)         ● 新藤線(1)       ● 雪印(R)       ● 横距(R)         ● 新藤線(1)       ● 雪頁(2)         ● 振振東源(V)       ● 融切換進紙       ● ●         ● 丁香       ● 雪頁(2)       ● ●         ● 丁香       ● ●       ●       ●         ● 丁香       ●       ●       ●         ● 丁香       ●       ●       ●       ●         ● 丁香       ●       ●       ●       ●         ● 丁香       ●       ●       ●       ●         ● 丁香       ●       ●       ●       ●         ●       ●       ●       ●       ●       ●         ●       ●       ●       ●       ●       ●       ●       ●       ●       ●       ●       ●       ●       ●       ●       ●       ●       ●       ●       ●       ●       ●       ●       ●       ●       ●       ●       ●       ●                                                                                                    | 基本設定進階版面配置                                   | 選購品設定                                                     |
| ● 算稿(D)       ○ 文字(T)       ● 圖文整合(M)       ● 網頁(W)       ● 影像(P)         A4 210 x 297 mm       ● 彩色(C)       ● 黑色(B)         ● 44 210 x 297 mm       ● 彩色(C)       ● 黑色(B)         ● 小       ● 新田方向       ● 直印(R)       ● 横印(N)         ● 近       ● 面文整合(N)       ● 重印(R)       ● 横印(N)         ● 近       ● 面文整合(D)       ● 重印(R)       ● 横印(R)         ● 近       ● 面文整合(D)       ● 重印(R)       ● 横印(R)         ● 近       ● 面切換進紙       ● 可(2)         ● 振行位置       ● 左(4)       ● 上(5)       ● 右(6)         ● 声(2)       ● 面切印(X)       設定雙面列印(3)       ● 重訂位置       ● 面)分頁(8)         ○ 素 ⑤       ● 面)       ● 重動分頁(8)       ● 重設(面)(1)       ● 面)分頁(8)         ○ 素 ⑥       ● 面)       ● 点(1)       ● 面)       ● 面)       ● 面)         ○ 二       ● 点(1)       ● 点(1)       ● □ 自動)分頁(8)       ● 面)       ● 面)         ○ 二       ● 点(1)       ● 二       ● 面)       ● (1)       ● □ □ □       ● (1)         ○ 二       ● 二       ● 二       ● 二       ● 二       ● □       ● □       ● □       ● □       ● □       ● □       ● □       ● □       ● □       ● □       ● □       ● □       ● □ </th <th>列印品質 (0)</th> <th>◎ 進階(\/)</th>                                                                                                    | 列印品質 (0)                                     | ◎ 進階(\/)                                                  |
| ● 草稿(D) ● 文字(T) ● 國文整合(M) ● 網頁(W) ● 影像(P)<br>A4 210 x 297 mm<br>● 彩 ● 彩色(C) ● 黑色(B)<br>紙張大小(Z) A4 210 x 297 mm<br>列印方向 ● 直印(R) ● 横印(N)<br>紙張來源(U) 自動切換進紙<br>● 手動進紙(1)<br>● 毎頁(2)<br>紙張種類(Y) ● 般<br>■ 雙面列印(X) 設定雙面列印(3)<br>裝訂位置 ● 左(4) ● 上(5) ● 右(6)<br>著<br>                                                                                                    |                                              |                                                           |
| A4 210 x 297 mm       色彩       彩色(C)       黑色(B)         紙張大小(Z)       A4 210 x 297 mm       列印方向       直印(R)       横印(N)         新振來源(U)       自動切換進紙            「」」       「」」       「」」       「」」       「」」           「」」       「」」       「」」       「」」       「」」            「」」       「」」       「」」       「」」       「」」             「」」       「」」       「」」       「」」       「」」       「」」                                                                                                    | ◎ 草稿(D) ◎ 文字(T)                              | ) 	◎ 圖文整合(M) ─ 網頁(W) ─ 影像(P)                              |
| <ul> <li>紙張大小(2) A4 210 x 297 mm</li> <li>列印方向 ● 直印(R) ● 横印(N)</li> <li>紙張來源(U) 自動切換進紙</li> <li>手動進紙(1)</li> <li>每頁(2)</li> <li>紙張種類(Y) 一般</li> <li>受重列印(X) 設定雙面列印(3)</li> <li>裝訂位置 ● 左(4) ● 上(5) ● 右(6)</li> <li>列印份數(S) 1 ● 自動分頁(8)</li> <li>預設值(L)</li> <li>確定 取消 套用(A) 說明</li> </ul>                                                                                                    | A4 210 x 297 mm 色彩                           | 彩 💿 彩色(C) 🔘 黑色(B)                                         |
| 別印方向       直印(R)       横印(N)         紙張來源(U)       自動切換進紙         手動進紙(1)       毎頁(2)         紙張種類(Y)       一般         「       受面列印(X)         設定雙面列印(3)       装訂位置         ※訂位置       左(4)         ● 左(4)       上(5)         ● 有(6)       列印份數(S)         「       自動分頁(8)         一       一般         一       一日動分頁(8)         一       一日動分頁(8)         一       一日動分頁(8)         一       一日動分頁(8)         一       一日動分頁(8)         一       一日動分頁(8)         一       一日動分頁(8)         ○       一日動分頁(8)                                                                                                    | [] [] 紙語                                     | 張大小(Z) A4 210 x 297 mm 🗸                                  |
|                                                                                                    | 。 🖌 列                                        | 印方向 <ul> <li>         直印(R)         横印(N)     </li> </ul> |
| 「手動進紙(1)<br>「」」」」」」」」」」」<br>「」」」」」」」」」」<br>低<br>低 | . A   🛲                                      | 張來源(U) 自動切換進紙                                             |
| □       □       □       □       □       □       □       □       □       □       □       □       □       □       □       □       □       □       □       □       □       □       □       □       □       □       □       □       □       □       □       □       □       □       □       □       □       □       □       □       □       □       □       □       □       □       □       □       □       □       □       □       □       □       □       □       □       □       □       □       □       □       □       □       □       □       □       □       □       □       □       □       □       □       □       □       □       □       □       □       □       □       □       □       □       □       □       □       □       □       □       □       □       □       □       □       □       □       □       □       □       □       □       □       □       □       □       □       □       □       □       □       □       □       □       □       □       □       □                                                                                                          |                                              |                                                           |
| 田田    田田    田田    田田    田田    田田                                                                                                    | 11 22 33                                     | 每頁(2)                                                     |
| 田田田田田田田田田田田田田田田田田田田田田田田田田田田田田田田田田                                                                                                    | (現金) (現金) (現金) (現金) (現金) (現金) (現金) (現金)      | 張種類(Y)般                                                   |
| 済                                                                                                    |                                              | 雙面列印(X) 設定雙面列印(3)                                         |
| 予則印份數(S) 1       目動分頁(8)       黒 切       預設値(L)       青 切      預設値(L)       洋紅印         黃 切         嶺上訂購(I)      確定     取消                                                                                                    |                                              | 装訂位置 ◎ 左(4) ◎ 上(5) ◎ 右(6)                                 |
| 武光波筒 アリレロ5級(3) ▲      「 目前分頁(8)     留前分頁(8)     預設値(L)     預設値(L)     預設値(L)     確定 取消 客用(A)      說明                                                                                                    | Щ. Щ. П. П. П. П. П. П. П. П. П. П. П. П. П. |                                                           |
| 茶 い     預設値(L)       芳 い     預設値(L)       洋紅い        黃 い     線上訂購(I)       確定       取消     裏用(A)       説明                                                                                                    | 感光滾筒 21                                      | 四方数(3) 1 三目動分見(8)                                         |
| 洋紅瓜<br>黃 [] 線上訂購(I)<br>確定 取消 套用(A) 說明                                                                                                    | 馬 · · · · · · · · · · · · · · · · · · ·      | 預設值(L)                                                    |
| 黃 (     線上訂購(I)       確定     取消     套用(A)                                                                                                    | 洋紅                                           |                                                           |
|                                                                                                    | ЩЩЩ (                                        | 泉上訂購(I)                                                   |
|                                                                                                    |                                              | <b>確定</b> 取消                                              |